## AARC Mobile App Guide

LOG-IN

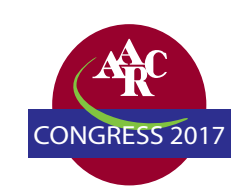

### STEP 1: DOWNLOAD THE APP

Search for "AARC Mobile" in the Google Play or Apple App Store.

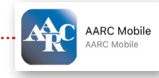

If you've previously downloaded the app, be sure to update to the latest version for full access to conference materials.

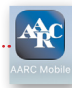

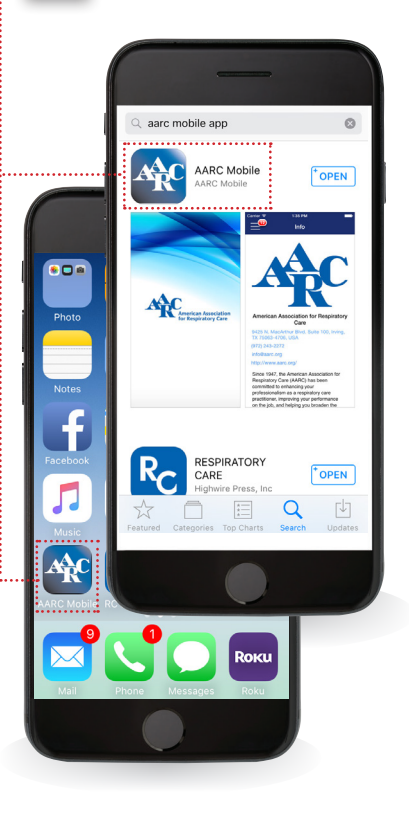

### STEP 2: LOG IN

**2A:** To log into the app, access the Main Menu by pressing the menu icon found in the top left corner of your screen.

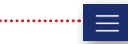

**2B:** Next, press the Login option and enter your user name and password.

### • (|) Login

You'll know you're logged in when you see "Registered" appear at the top of the screen. Please note: Before moving forward in the Mobile app please ensure that this reads "Registered." This indicates your Congress Registration date. No CRCEs will be accredited in the mobile app without a Registered login.

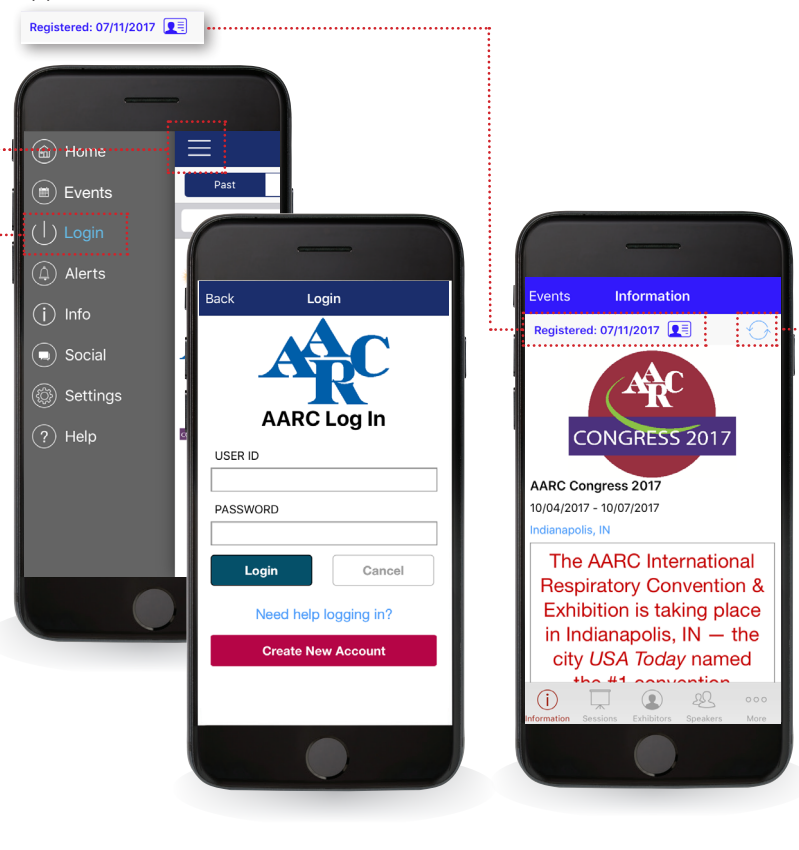

Note: a red circle indicates the screen needs to be refreshed. Click the red circle and wait for circle to turn blue. When blue, the screen has been refreshed.

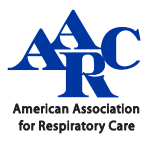

## AARC Mobile App Guide

### **EVENTS & SESSIONS**

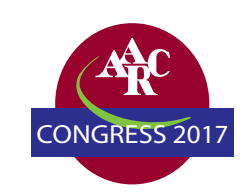

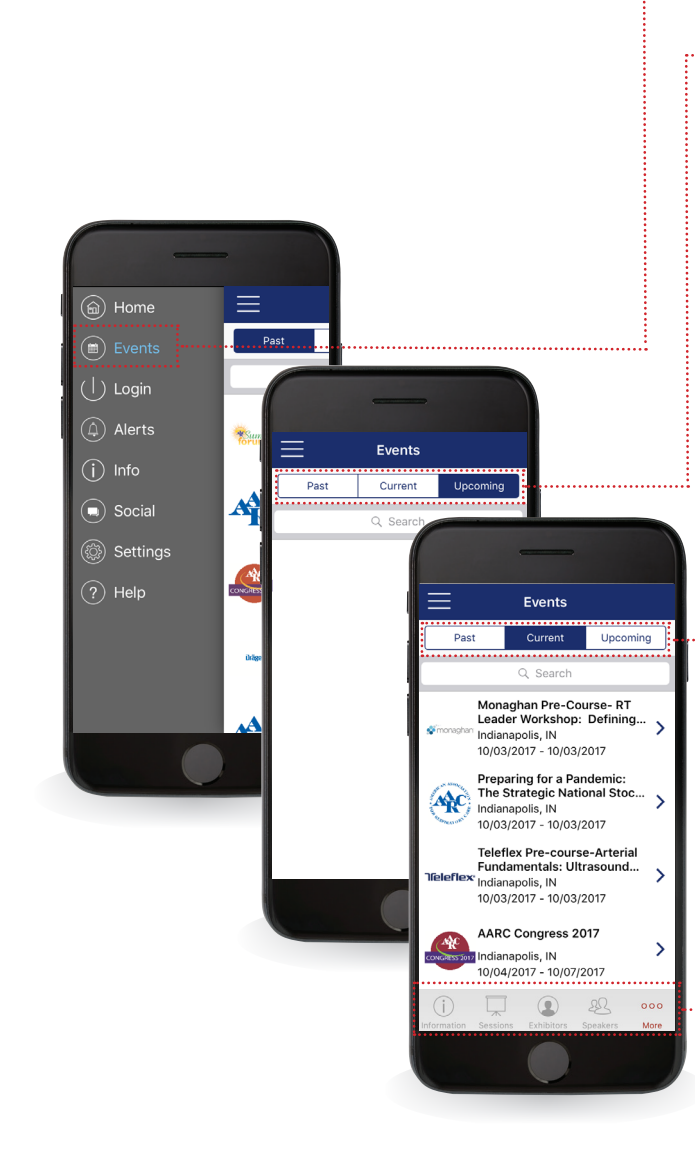

### **STEP 3: ACCESS THE EVENT PORTAL 3A:** Now that you are logged into the AARC Mobile app, select "Events" from the menu. **3B:** From here, you will find a list of past, current and upcoming events. Current Upcoming Past To view our conference information, select "Current." Past Current Upcoming Once you have selected an event under "Current" you will see the icons here at the bottom of the screen. (i) 🔲 🖳 🤮 👓 These icons provide access to more details for events: INFORMATION: Read the event summary SESSIONS: View the conference schedule / list of sessions EXHIBITORS: View a list of exhibitors & information booths SPEAKERS: View list of speakers, read their biographies, view their sessions MORE: Access the Photo Gallery, CRCE information, Game, and more

### STEP 4: CREATING YOUR SESSION SCHEDULE

To access the conference schedule / list of sessions select the "Sessions" icon at the bottom of the screen.

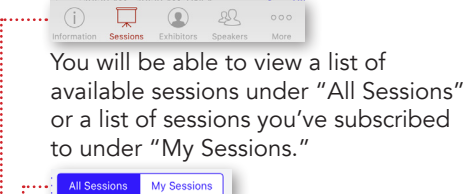

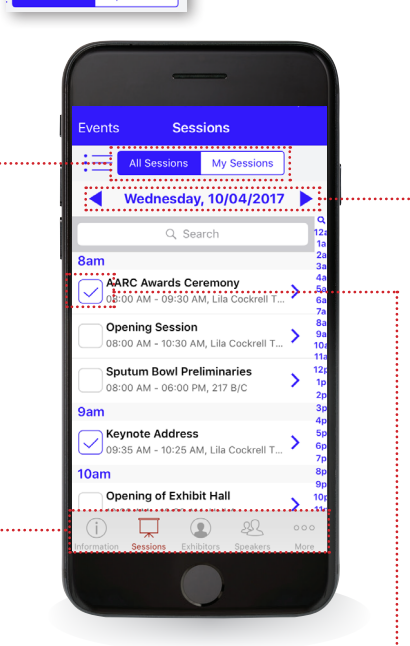

**4A:** Viewing "All Sessions" and adding sessions to "My Sessions":

To add a session to "My Sessions," toggle the checkbox on.

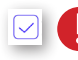

View sessions from other days using the guide arrows.

◀ Wednesday, 10/04/2017 ▶ ·····

# AARC Mobile App Guide

### **SESSIONS CONT. & SOCIAL MEDIA**

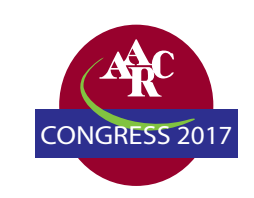

#### STEP 5: NAVIGATING IN "MY SESSIONS":

Once you have added a session to "My Sessions," select the "My Sessions" tab to view a list of sessions added to your schedule. Here you will be able to email your notes, add your schedule to your calendar, view session details, and access handouts.

#### All Sessions My Sessions

Some sessions will also include a PDF icon next to their time. This indicates that a handout is available for access. NOTE – not all sessions will have hand

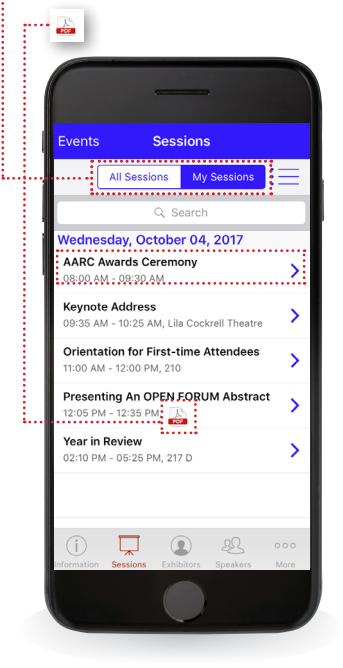

|           | -            |                |         |      |
|-----------|--------------|----------------|---------|------|
| Events    | Ses          | sions          |         |      |
|           | All Sessions | My Session     | 15      |      |
|           | Q 9          | Search         | i       | ···• |
|           | day, Octob   | er 04, 2017    |         |      |
|           | dd to onli   |                | lor     |      |
|           |              | ie scheut      |         |      |
| A         | dd to dev    | ice calend     | dar     | •••• |
| Ado       | d a Sessio   | on and Ro      | oms     |      |
| A         | dd a pers    | onal sess      | ion     | L    |
|           | Email        | Notes          |         |      |
|           | Ca           | ncel           |         |      |
| formation | Sessions Exh | ibitors Speake | rs More |      |
|           |              |                |         |      |

Sessions Tab select the Menu Icon to access the following options:

Forward your notes via email

### Email Notes

Add sessions to your device calendar

Add to device calendar

### Session Evaluation

After adding sessions to your My Sessions list, you will be able to complete Session Evaluations by clicking on the individual session and then clicking on the "Session Evaluation" link in the lower right hand corner. Note: Not all sessions have Session Evaluations. Session Evaluations can only be submitted once per user and MUST be completed to claim CRCE.

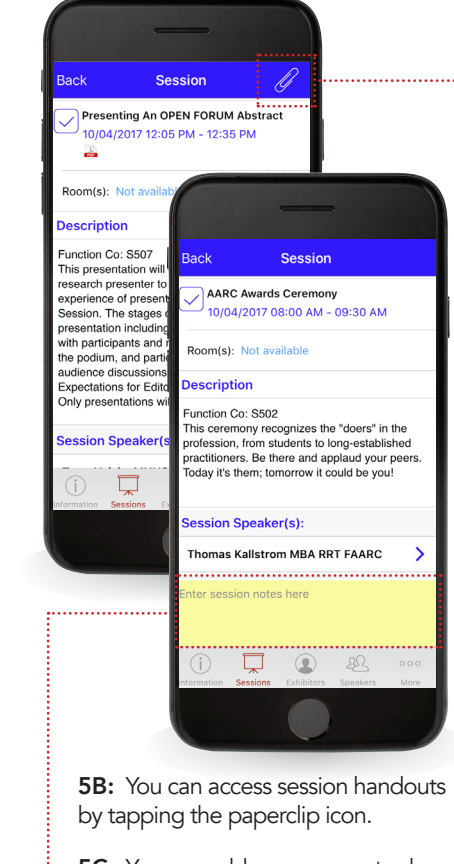

5C: You can add your own notes by using the "Enter session notes here" box.

Enter session notes here

### **STEP 6: TWEETING**

Open the main menu and select "Social." then choose Twitter.

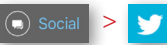

Click on the notepad icon to compose and post a tweet. Note: You must be logged into the Twitter app on your device in order to post.

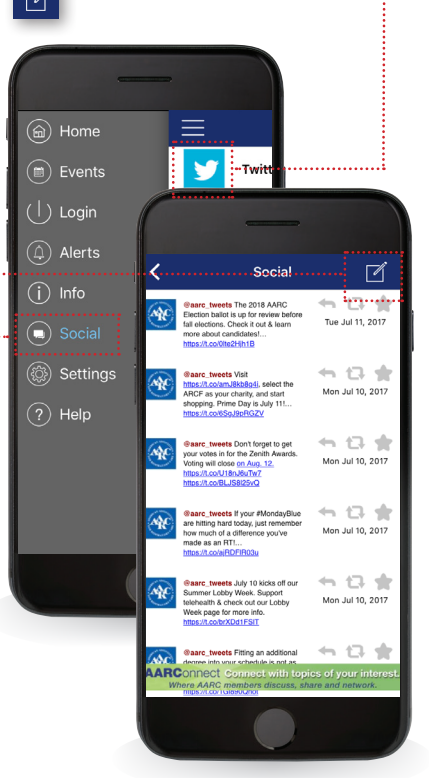